This document explains how to create, complete, authenticate and submit for registration an electronic Assignment of Lease for Law Firm users that have signed E-Submission agreements with Service New Brunswick. Please refer to the tutorial on Electronic Document Submission for additional information on the steps in the online documents process, the general buttons, the alert boxes, the document states and for completing the Certifcate of Value & Application for Residential Property Tax Credit.

### General

The two main roles for law Firm users are:

*ESUB Creator*- A user with this role can complete the information at all stages except at the stages of Awaiting Authentication and Authorized to Submit.

*ESUB Lawyer Submitter* – A user with this role can initiate, complete, authenticate and submit the Assignment of Lease document for registration.

An electronic Assignment of Lease can be initiated, completed, authenticated and submitted by a single ESUB Lawyer Submitter or could involve two ESUB Lawyer Submitters.

For the purpose of this training document a sample Assignment of Lease process by two ESUB Lawyer Submitters was used.

## Creating a new Assignment of Lease document

The following steps apply to either an ESUB Creator or an ESUB Lawyer Submitter.

In the PLANET "Welcome to SNB's Registry and Mapping Services" menu, click on <Land Titles > Electronic Documents > Electronic Document Worksheet > New.

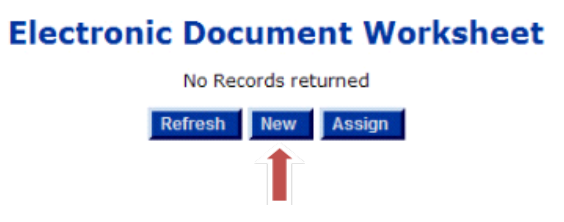

In the dropdown menu, select the Document Type <Assignment of Lease>, then click on <Continue>.

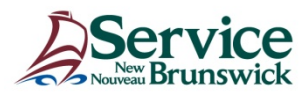

# **Electronic Assignment of Lease**

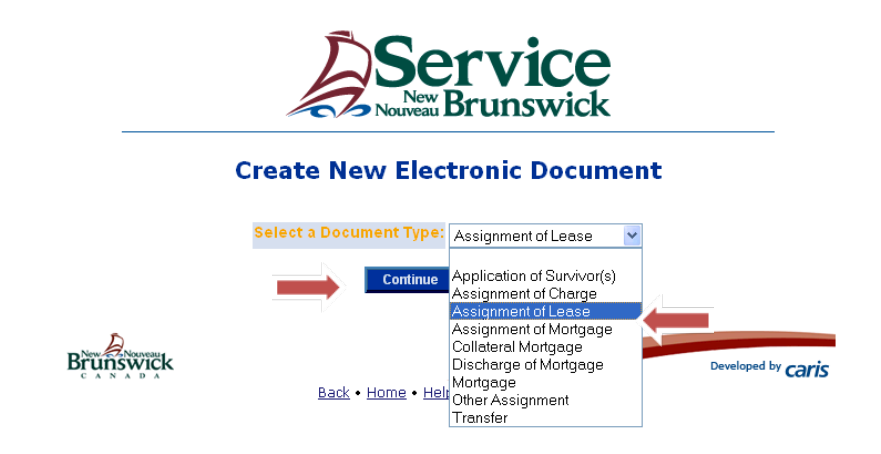

Enter the PID and then click on <Insert>.

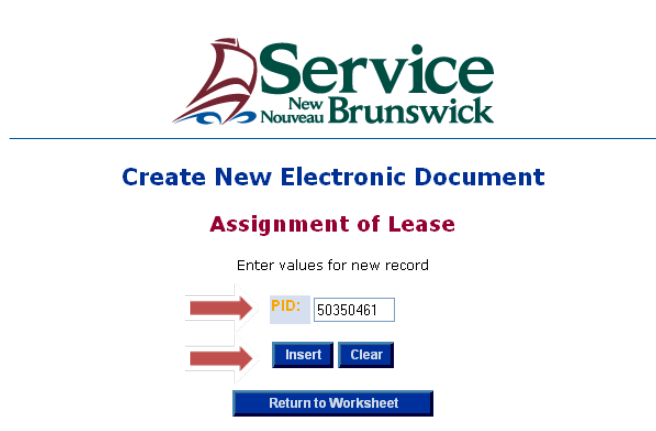

The Assignment of Lease form will open. All Interest Holders of type Lessee will have a corresponding <Assignor> dropdown box with Yes or No values. Select <Yes> for the lease that is to be assigned.

|                                                       |           |               |      | Interest    | Holders              |          |      |               |          |
|-------------------------------------------------------|-----------|---------------|------|-------------|----------------------|----------|------|---------------|----------|
| Name                                                  | Qualifier | Interest Type | Туре | County      | Registration<br>Date | Number   | Book | Page          | Assignor |
| Tetagouche<br>CBDC Inc.                               |           | Owner         | 1100 | Restigouche | 2008-02-29           | 25254658 |      |               |          |
| Caisse Populaire<br>Tetagouche Ltee                   |           | Mortgagee     | 5110 | Restigouche | 2008-02-29           | 25254740 |      |               |          |
| Dr Dolittle<br>Corporation<br>Professionnelle<br>Inc. |           | Lessee        | 2100 | Restigouche | 2009-02-17           | 26835208 |      | $\rightarrow$ | Yes 💌    |

In the Assignee block, click < Add Assignee>.

| Assignee            |
|---------------------|
| No Records returned |
| Add Assignee        |

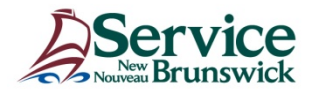

Enter the name and address of the Assignee or select the Assignee's name from the List of Values (LOV).

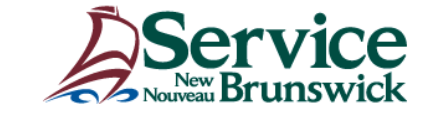

#### Assignee

Enter values for new record Enterprise Name: Coffee Cup Inc. LOV 🔶 Crown Name: Last Name: First Name: Middle Name: Qualifier \* Comp Site ID: Postal Delivery: ۷ Postal Delivery ID: Postal Station Name: Floor: Unit Type: ~ Unit ID: Building Name: Civic Number: 875 Suffix: Street Name: Main Street Type: Street-English \* Street Direction: ~ Place Name: Campbellton Province/State: NΒ LOV Country: Canada <u>LOV</u> Postal Code: E3N 3G1 insert Clear Cancel

Click on <Insert>.

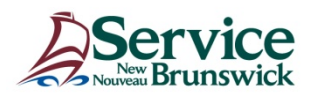

#### **Document Information**:

Fill in the orange mandatory fields, and any other fields as required.

User Supplied Reference - This is a field where users can enter information to assist them in tracking billing related to the current assignment.

Indicate if the lease is for a term of less than 25 years. If the lease is for a term of 25 years or more, it will be **mandatory** to fill in the **Certificate of Value**.

| User Supplied Reference:  | 2011-459875     |
|---------------------------|-----------------|
| Instrument Type:          | 2810            |
| Language of Document:     | English 💌       |
| Lease less than 25 years: | Yes ○ No     No |
| Comments:                 |                 |

## **Requesting Authentication**

At this stage, all the blocks have been completed with the exception of the Authentication block. Once you have reviewed the document, you are ready to request authentication. Select the lawyer for the Assignor, or the ESUB Creator working for the lawyer for the Assignor, from the list of values (LOV) and click on <Request Authentication>

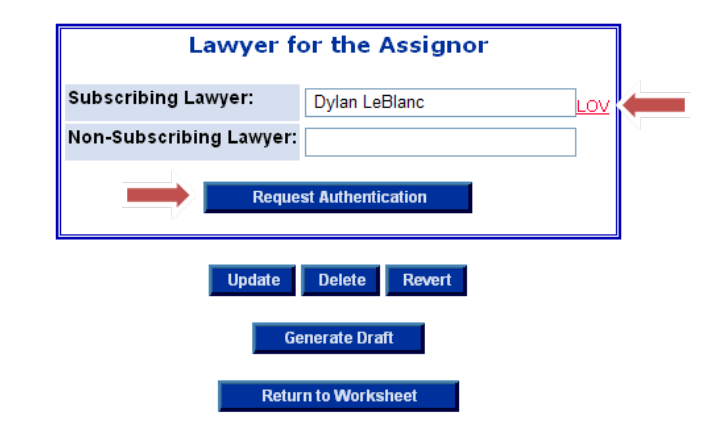

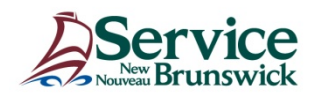

## Verify for Authentication:

The following steps apply to either an ESUB Creator or an ESUB Lawyer Submitter representing the Assignor.

On the electronic document worksheet, select the Electronic Assignment of Lease document you wish to work on by clicking on the PID link.

|                 |                      | Electr              | Servi<br>New Bruns  | CC<br>wick               |                 |
|-----------------|----------------------|---------------------|---------------------|--------------------------|-----------------|
| PID             | Owner Name           | Document Type       | Creation Date/Time  | Status                   | Requested By    |
| <u>50350461</u> | Tetagouche CBDC Inc. | Assignment of Lease | 2012-11-28 16:11:28 | Requested Authentication | Shirley Cormier |
|                 |                      |                     | Refresh New Assian  |                          |                 |

Obtain the necessary names of the signatories and complete the Authentication block. If the field for the Assignee is filled in, the signature line will appear on the PDF version of the Assignment of Lease created. Check off the appropriate boxes for Marital Property and Affidavit/Declaration of Marital Status Executed. Click on <Update>.

|                       | Au                                           | uthentication             |        |             |           |        |      |
|-----------------------|----------------------------------------------|---------------------------|--------|-------------|-----------|--------|------|
| Date (yyyy-mm-dd):    | 2012-11-28                                   |                           |        |             |           |        |      |
| Witness               | Assignor                                     | Attorney/Officer          | Regist | ration Part | iculars f | or POA | Voor |
| Phillip Smith         | Dr Dolittle Corporation Professionnelle Inc. | Robert Dolittle, presider | County | Number      | BOOK      | rage   | rear |
|                       | Dr Dolittle Corporation Professionnelle Inc. |                           | ~      |             |           |        |      |
| Witness               | Assignee                                     | Attorney/Officer          | Regist | ration Part | iculars f | or POA | N    |
|                       | Coffee Cup Inc.                              |                           |        | Number      | BOOK      | rage   | rear |
|                       | Coffee Cup Inc.                              |                           | ~      |             |           |        |      |
| Marital Property      | Yes 🗸                                        | No 📃                      |        |             |           |        |      |
| Affidavit/Declaration | n of Marital Status Exect 🗾 Yes 🗹            | No 📃                      |        |             |           |        |      |
|                       | Reject Assignm                               | ent Print Assignr         | nent   |             |           |        |      |

Note: At this stage the Assignment may be printed by clicking on <Print Assignment > and sent for collection of signatures. Whether this is done at this step by the ESUB Creator of the Assignor or at the next step, by the ESUB Lawyer Submitter of the Assignor is a business process decision for each Law Firm.

Click on <Verify for Authentication>. If the user is a Creator, the electronic Assignment of Lease will be moved to the selected lawyer's worksheet. If the user is a lawyer, it will update the current view.

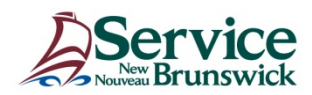

# **Electronic Assignment of Lease**

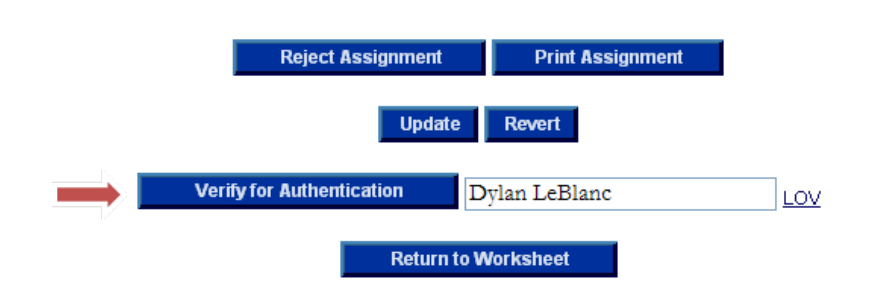

# Authenticating an Assignment of Lease.

The following steps apply to an ESUB Lawyer Submitter only, being either the lawyer representing both the assignor and the assignee, the lawyer representing the other non-subcribing lawyer or the lawyer for the Assignor.

Click on <Print Assignment > to generate a PDF file for printing to review the final document and compare it to the signed original.

| Reject Assignm        | ient      | Print Assign | ment |
|-----------------------|-----------|--------------|------|
| Authenticate          | ylan LeE  | Blanc        | LOV  |
| U                     | pdate     | Revert       |      |
| Return for Correction | Dyla      | n LeBlanc    | LOV  |
| Re                    | turn to W | orksheet     |      |

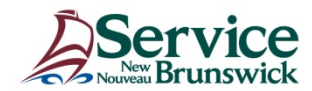

| Form 23         ASSIGNMENT         Land Titles Act, S.N.B. 1981, c.L.1.1, s.29, 31,43         Parcel Identifier:       50350461         Assignor:       Dr Dolittle Corporation Professionnelle Inc.<br>PO BOX 125<br>Campbeliton NB<br>E3N 3G1         Assignee:       Coffee Cup Inc.<br>875 Main ST<br>Campbeliton NB         Type of Instrument Assigned:       Lease, Notice of Lease or Sub-Lease         Registration Particulars of Instrument Assigned:       Lease, Notice of Lease or Sub-Lease         Lease, Notice of Lease or Sub-       26835208         Lease       Differ Corporation Professionnelle against the specified parcel.         Date:       2012-11-28         Witness:       Assignor:         Phillip Smith       Dr Dolittle Corporation Professionnelle Inc.<br>Robert Dolittle, President | Form 23         ASSIGNMENT         Land Titles Act, S.N.B. 1981, c.L-1.1, s.29, 31,43         Parcel Identifier:       50350461         Assignor:       Dr Dolittle Corporation Professionnelle Inc.         PO BOX 126       Campbellon NB         Campbellon NB       E3N 3G1         Assignee:       Coffee Cup Inc.         Main ST       Campbellon NB         Type of Instrument Assigned:       Lease, Notice of Lease or Sub-Lease         Registration Particulars of Instrument Assigned:         Lease, Notice of Lease or Sub-       26835208         Care with the assignee the specified instrument registered against the specified parcel.         Data :       2012112         Matrix:       Main ST         Matrix:       Main ST         Campbellion NB       Coffee Cup Inc.         Type of Instrument Assigned:       Lease, Notice of Lease or Sub-         Lease, Notice of Lease or Sub-       26835208         Lease:       Dr Dolitite Corporation Professionnelle Inc.         Data:       Main ST         Data:       Dr Dolitite Corporation Professionnelle Inc.         Robert Dolitite, President       Notert Dolitite, President                                                                                                    |                                                     | Page 1 of                                                                               |
|----------------------------------------------------------------------------------------------------|----------------------------------------------------------------------------------------------------|-----------------------------------------------------|-----------------------------------------------------------------------------------------|
| Form 23         ASSIGNMENT         Land Titles Act, S.N.B. 1981, c.L-1.1, s.29, 31,43         Parcel Identifier:       50350461         Assignor:       Dr Dolittle Corporation Professionnelle Inc.<br>PO BOX 125<br>Campbellton NB<br>E3N 3G1         Assignee:       Coffee Cup Inc.<br>875 Main ST<br>Campbellton NB         Type of Instrument Assigned:       Lease, Notice of Lease or Sub-Lease         Registration Particulars of Instrument Assigned:       Lease, Notice of Lease or Sub-Lease         The assignor assigns to the assignee the specified instrument registered against the specified parcel.       Di Dolittle Corporation Professionnelle Inc.<br>Robert Dolittle, President         Phillip Smith       Dr Dolittle Corporation Professionnelle Inc.<br>Robert Dolittle, President            | Form 23         ASSIGNMENT         Land Titles Act, S.N.B. 1981, c.L.1.1, s.29, 31,43         Parcel Identifier:       50350461         Assignor:       Dr Dolititle Corporation Professionnelle Inc.<br>PO BOX 125<br>Campbellton NB<br>E3N 3G1         Assignee:       Coffee Cup Inc.<br>375 Main ST<br>Campbellton NB         Type of Instrument Assigned:       Lease, Notice of Lease or Sub-Lease         Registration Particulars of Instrument Assigned:       Lease         Lease       26835208         The assignor assigns to the assignee the specified instrument registered against the specified parcel.         Date:       2012-11-28         Witness:       Assignor:         Phillip Smith       Dr Dolititle Corporation Professionnelle In-Robert Dolititle, President                                                                                                    |                                                     |                                                                                         |
| ASSIGNMENT         Land Titles Act, S.N.B. 1981, c.L-1.1, s.29, 31,43         Parcel Identifier:       50350461         Assignor:       Dr Dolittle Corporation Professionnelle Inc.<br>PO BOX 125<br>Campbeliton NB<br>E3N 3G1         Assignee:       Coffee Cup Inc.<br>875 Main ST<br>Campbeliton NB         Type of Instrument Assigned:       Lease, Notice of Lease or Sub-Lease         Registration Particulars of Instrument Assigned:       Lease or Sub-Lease         The assignor assigns to the assignee the specified instrument registered against the specified parcel.       26835208         Date:       2012-11-28         Witness:       Assignor:         Phillip Smith       Dr Dolittle Corporation Professionnelle Inc.<br>Robert Dolittle, President                                               | ASSIGNMENT         Land Titles Act, S.N.B. 1981, c.L-1.1, s.29, 31,43         Parcel Identifier:       50350461         Assignor:       Dr Dolittle Corporation Professionnelle Inc.<br>PO BOX 125<br>Campbellton NB<br>E3N 3G1         Assignee:       Coffee Cup Inc.<br>B75 Main ST<br>Campbellton NB         Type of Instrument Assigned:       Lease, Notice of Lease or Sub-Lease         Registration Particulars of Instrument Assigned:       Lease, Notice of Lease or Sub-<br>Campbellton NB         The assignor assigns to the assignee the specified Instrument registered against the specified parcel.       Difference         Date:       2012-11-28         Witness:       Assignor:         Phillip Smith       Dr Dolittle Corporation Professionnelle Introduction Professionnelle Introduction Professi                                                                                                    |                                                     | Form 23                                                                                 |
| Land Titles Act, S.N.B. 1981, c.L-1.1, s.29, 31,43         Parcel Identifier:       50350461         Assignor:       Dr Dolittle Corporation Professionnelle Inc.<br>PO BOX 125<br>Campbellton NB<br>E3N 3G1         Assignee:       Coffee Cup Inc.<br>875 Main ST<br>Campbellton NB         Type of Instrument Assigned:       Lease, Notice of Lease or Sub-Lease         Registration Particulars of Instrument Assigned:       Lease, Notice of Lease or Sub-Lease         The assignor assigns to the assignee the specified instrument registered against the specified parcel.         Date:       2012-11-28         Witness:       Assignor:         Phillip Smith       Dr Dolittle Corporation Professionnelle Inc.<br>Robert Dolittle, President                                                                | Land Titles Act, S.N.B. 1981, c.L-1.1, s.29, 31,43         Parcel Identifier:       50350461         Assignor:       Dr Dolittle Corporation Professionnelle Inc.<br>PO BOX 125<br>Campbellton NB<br>E3N 3G1         Assignee:       Coffee Cup Inc.<br>875 Main ST<br>Campbellton NB         Type of Instrument Assigned:       Lease, Notice of Lease or Sub-Lease         Registration Particulars of Instrument Assigned:<br>Lease       Lease, Notice of Lease or Sub-Lease         The assignor assigns to the assignee the specified instrument registered against the specified parcel.       Date:         Date:       2012-11-28         Witness:       Assignor:         Phillip Smith       Dr Dolittle Corporation Professionnelle In<br>Robert Dolittle, President                                                                                                    |                                                     | ASSIGNMENT                                                                              |
| Parcel Identifier:       50350461         Assignor:       Dr Dolittle Corporation Professionnelle Inc.<br>PO BOX 125<br>Campbellton NB<br>E3N 3G1         Assignee:       Coffee Cup Inc.<br>875 Main ST<br>Campbellton NB         Type of Instrument Assigned:       Lease, Notice of Lease or Sub-Lease         Registration Particulars of Instrument Assigned:       Lease, Notice of Lease or Sub-Lease         The assignor assigns to the assignee the specified instrument registered against the specified parcel.         Date:       2012-11-28         Witness:       Assignor:         Phillip Smith       Dr Dolittle Corporation Professionnelle Inc.<br>Robert Dolittle, President                                                                                                    | Parcel Identifier:       50350461         Assignor:       Dr Dolittle Corporation Professionnelle Inc.<br>PO BOX 125<br>Campbeliton NB<br>E3N 3G1         Assignee:       Coffee Cup Inc.<br>875 Main ST<br>Campbeliton NB         Type of Instrument Assigned:       Lease, Notice of Lease or Sub-Lease         Registration Particulars of Instrument Assigned:       Lease         Lease       26835208         The assignor assigns to the assignee the specified instrument registered against the specified parcel.         Date:       2012-11-28         Witness:       Assignor:         Phillip Smith       Dr Dolittle Corporation Professionnelle Introduction Professionnelle Introduction Professionnelle Int                                                                                                    | Land Tit                                            | les Act, S.N.B. 1981, c.L-1.1, s.29, 31,43                                              |
| Assignor:       Dr Dolittle Corporation Professionnelle Inc.<br>PO BOX 125<br>Campbellton NB<br>E3N 3G1         Assignee:       Coffee Cup Inc.<br>875 Main ST<br>Campbellton NB         Type of Instrument Assigned:       Lease, Notice of Lease or Sub-Lease         Registration Particulars of Instrument Assigned:       Lease, Notice of Lease or Sub-Lease         Lease, Notice of Lease or Sub-       26835208         The assignor assigns to the assignee the specified instrument registered against the specified parcel.         Date:       2012-11-28         Witness:       Assignor:         Phillip Smith       Dr Dolittle Corporation Professionnelle Inc.<br>Robert Dolittle, President                                                                                                    | Assignor:       Dr Dolittle Corporation Professionnelle Inc.<br>PO BOX 125<br>Campbellton NB<br>E3N 3G1         Assignee:       Coffee Cup Inc.<br>875 Main ST<br>Campbellton NB         Type of Instrument Assigned:       Lease, Notice of Lease or Sub-Lease         Registration Particulars of Instrument Assigned:       Lease, Notice of Lease or Sub-Lease         Lease, Notice of Lease or Sub-       26835208         Lease       The assignor assigns to the assignee the specified instrument registered against the specified parcel.         Date:       2012-11-28         Witness:       Assignor:         Phillip Smith       Dr Dolittle Corporation Professionnelle Introduction Professionnelle Introduction                                                                                                    | Parcel Identifier:                                  | 50350461                                                                                |
| Assignee:       Coffee Cup Inc.<br>875 Main ST<br>Campbellton NB         Type of Instrument Assigned:       Lease, Notice of Lease or Sub-Lease         Registration Particulars of Instrument Assigned:       Lease, Notice of Lease or Sub-         Lease, Notice of Lease or Sub-       26835208         Lease       The assignor assigns to the assignee the specified instrument registered against the specified parcel.         Date:       2012-11-28         Witness:       Assignor:         Phillip Smith       Dr Dolittle Corporation Professionnelle Inc. Robert Dolittle, President                                                                                                    | Assignee:       Coffee Cup Inc.<br>875 Main ST<br>Campbellton NB         Type of Instrument Assigned:       Lease, Notice of Lease or Sub-Lease         Registration Particulars of Instrument Assigned:       Lease, Notice of Lease or Sub-<br>26835208         Lease       Notice of Lease or Sub-<br>26835208         The assignor assigns to the assignee the specified instrument registered against the<br>specified parcel.         Date:       2012-11-28         Witness:       Assignor:         Phillip Smith       Dr Dolittle Corporation Professionnelle In-<br>Robert Dolittle, President                                                                                                    | Assignor:                                           | Dr Dolittle Corporation Professionnelle Inc.<br>PO BOX 125<br>Campbellton NB<br>E3N 3G1 |
| Type of Instrument Assigned:       Lease, Notice of Lease or Sub-Lease         Registration Particulars of Instrument Assigned:       Lease, Notice of Lease or Sub-         Lease       26835208         Lease       The assignor assigns to the assignee the specified instrument registered against the specified parcel.         Date:       2012-11-28         Witness:       Assignor:         Phillip Smith       Dr Dolittle Corporation Professionnelle Increase                                                                                                    | Type of Instrument Assigned:       Lease, Notice of Lease or Sub-Lease         Registration Particulars of Instrument Assigned:       Lease, Notice of Lease or Sub- 26835208         Lease       The assignor assigns to the assignee the specified instrument registered against the specified parcel.         Date:       2012-11-28         Witness:       Assignor:         Phillip Smith       Dr Dolittle Corporation Professionnelle Introduction Professionnelle Introduction Professionnelle Interview                                                                                                    | Assignee:                                           | Coffee Cup Inc.<br>875 Main ST<br>Campbellton NB                                        |
| Registration Particulars of Instrument Assigned:         Lease, Notice of Lease or Sub-       26835208         The assignor assigns to the assignee the specified instrument registered against the specified parcel.         Date:       2012-11-28         Witness:       Assignor:         Phillip Smith       Dr Dolittle Corporation Professionnelle Increase                                                                                                    | Registration Particulars of Instrument Assigned:         Lease, Notice of Lease or Sub-       26835208         Lease       The assignor assigns to the assignee the specified instrument registered against the specified parcel.         Date:       2012-11-28         Witness:       Assignor:         Phillip Smith       Dr Dolittle Corporation Professionnelle Introduction Professionnelle Introduction Professionnelle International Professionnelle International Professionnelle International Professionnelle International Professionnelle International Professionnelle International Professionnelle International Professionnelle International Professionnelle International Professionnelle International Professionnelle International Professionnelle International Professionnelle International Professionnelle International Professionnelle Internationelle International Professionnelle International Professionnelle | Type of Instrument Assigned:                        | Lease, Notice of Lease or Sub-Lease                                                     |
| Lease       26835208         The assignor assigns to the assignee the specified instrument registered against the specified parcel.         Date:       2012-11-28         Witness:       Assignor:         Phillip Smith       Dr Dolittle Corporation Professionnelle Inc.                                                                                                    | Lease Notice of Lease or Sub- 26835208<br>Lease The assignor assigns to the assignee the specified instrument registered against the specified parcel. Date: 2012-11-28 Witness: Assignor: Phillip Smith Dr Dolittle Corporation Professionnelle International Robert Dolittle, President                                                                                                    | Registration Particulars of Inst                    | rument Assigned:                                                                        |
| The assignor assigns to the assignee the specified instrument registered against the specified parcel.         Date:       2012-11-28         Witness:       Assignor:         Phillip Smith       Dr Dolittle Corporation Professionnelle Inc. Robert Dolittle, President                                                                                                    | The assignor assigns to the assignee the specified instrument registered against the specified parcel. Date: 2012-11-28 Witness: Assignor: Phillip Smith Dr Dolittle Corporation Professionnelle International Robert Dolittle, President                                                                                                    | Lease, Notice of Lease or Sub-<br>Lease             | 26835208                                                                                |
| Date:       2012-11-28         Witness:       Assignor:         Phillip Smith       Dr Dolittle Corporation Professionnelle Inc.         Robert Dolittle, President       President                                                                                                    | Date:       2012-11-28         Witness:       Assignor:         Phillip Smith       Dr Dolittle Corporation Professionnelle International Robert Dolittle, President                                                                                                    | The assignor assigns to the assig specified parcel. | gnee the specified instrument registered against the                                    |
| Witness:     Assignor:       Phillip Smith     Dr Dolittle Corporation Professionnelle Inc.       Robert Dolittle, President                                                                                                    | Witness:     Assignor:       Phillip Smith     Dr Dolittle Corporation Professionnelle Internation Robert Dolittle, President                                                                                                    | Date: 2012-11-28                                    |                                                                                         |
| Phillip Smith         Dr Dolittle Corporation Professionnelle Ind           Robert Dolittle, President         Robert Dolittle, President                                                                                                    | Phillip Smith     Dr Dolittle Corporation Professionnelle Inc.       Robert Dolittle, President                                                                                                    | Witness:                                            | Assignor:                                                                               |
|                                                                                                    |                                                                                                    | Phillip Smith                                       | Dr Dolittle Corporation Professionnelle In<br>Robert Dolittle, President                |
|                                                                                                    |                                                                                                    |                                                     |                                                                                         |
|                                                                                                    |                                                                                                    |                                                     |                                                                                         |
|                                                                                                    |                                                                                                    |                                                     |                                                                                         |
|                                                                                                    |                                                                                                    |                                                     |                                                                                         |
|                                                                                                    |                                                                                                    |                                                     |                                                                                         |
|                                                                                                    |                                                                                                    |                                                     |                                                                                         |
|                                                                                                    |                                                                                                    |                                                     |                                                                                         |

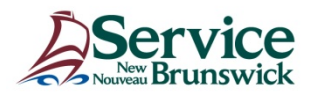

When all data verification has been completed and you are satisfied that the electronic document is accurate and complete, set the certification check box to <Yes>. Click <Authenticate>.

|                       |                               | A               | uthentication                                                  |                                                                                                    |                                                                                                    |                                                                                              |                                                                                    |                                                           |
|-----------------------|-------------------------------|-----------------|----------------------------------------------------------------|----------------------------------------------------------------------------------------------------|----------------------------------------------------------------------------------------------------|----------------------------------------------------------------------------------------------|------------------------------------------------------------------------------------|-----------------------------------------------------------|
| Date (yyyy-mm-dd):    | 2012-11-28                    |                 |                                                                |                                                                                                    |                                                                                                    |                                                                                              |                                                                                    |                                                           |
| Witness               | Assignor                      |                 | Attorney/Officer                                               | Reg                                                                                                    | istration Pari                                                                                                    | iculars f                                                                                    | or POA                                                                             | Vear                                                      |
| Phillip Smith         | Dr Dolittle Corporation Profe | ssionnelle Inc. | Robert Dolittle, Presic                                        | er i                                                                                                    |                                                                                                    | DOOK                                                                                         | lage                                                                               | rear                                                      |
|                       | Dr Dolittle Corporation Profe | ssionnelle Inc. |                                                                |                                                                                                    | ·                                                                                                    |                                                                                              |                                                                                    |                                                           |
| Witness               | Assignee                      |                 | Attorney/Officer                                               | Reg<br>County                                                                                                    | istration Parl<br>Number                                                                                              | iculars f<br>Book                                                                            | or POA<br>Page                                                                     | Year                                                      |
|                       | Coffee Cup Inc.               |                 |                                                                |                                                                                                    | •                                                                                                    |                                                                                              |                                                                                    |                                                           |
|                       | Coffee Cup Inc.               |                 |                                                                |                                                                                                    | •                                                                                                    |                                                                                              |                                                                                    |                                                           |
| Marital Property      |                               | Yes 🗹           | No 📃                                                           |                                                                                                    |                                                                                                    |                                                                                              |                                                                                    |                                                           |
| Affidavit/Declaration | n of Marital Status Executed  | Yes 🗹           | No 📃                                                           |                                                                                                    |                                                                                                    |                                                                                              |                                                                                    |                                                           |
| Certification         | -                             | Yes 🗹           | No I her<br>desig<br>Title:<br>the t<br>acco<br>elect<br>parti | eby certify that I hav<br>gnated for electronic<br>5 Act, in prescribed fo<br>lest of my knowledg<br>mpanied by the appi<br>ronic instrument con<br>cular contained in th | ve in my posse<br>submission b<br>orm and in pap<br>and belief, c<br>opriate proof<br>tains every m<br>e said paper i | ession an<br>y regulatio<br>per format<br>luly execu<br>of execut<br>aterial pro<br>nstrumen | instrume<br>on under<br>t that has<br>ited and t<br>ion, and t<br>ovision ar<br>t. | nt<br>the Land<br>been to<br>vitnessed,<br>hat this<br>id |

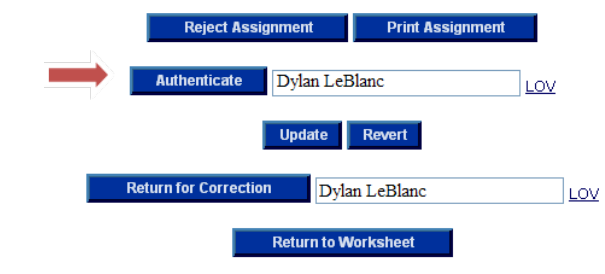

# **Release for Registration**

The following steps apply to either an ESUB Creator or an ESUB Lawyer Submitter.

At this point the document must be reviewed to ensure all the data is correct and complete. Once that is done click on <Release for Registration> which, in a two lawyer scenario, will return the document to the law firm representing the Assignee.

| Rejec                    | t Assignment    |  |
|--------------------------|-----------------|--|
| Release for Registration | Shirley Cormier |  |
| Return                   | ı to Worksheet  |  |

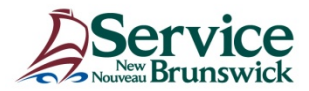

## **Verify for Registration**

The following steps apply to either an ESUB Creator or an ESUB Lawyer Submitter representing the Assignee.

At this stage the document is read only.

If the term of the lease is 25 years or more, the Certificate of Value **must** be filled in before clicking on <Verify for Registration> . If the term of the lease is less than 25 years the Certificate of Value and Application for Residential Property Tax Credit button will not appear.

| Certificate of Value and Appli | cation for Residential Property Tax Credit |  |
|--------------------------------|--------------------------------------------|--|
| Verify for Registration        | Paul Burton LOV                            |  |
| Retur                          | n to Worksheet                             |  |

Once the information has been verified, click on <Verify for Registration>.

### Submit for Registration

The following steps apply to an ESUB Lawyer Submitter representing the Assignee.

When all data verification has been completed and you are satisfied that the electronic document is accurate and complete, click <Submit for Registration>. The document is now sent to the Registrar.

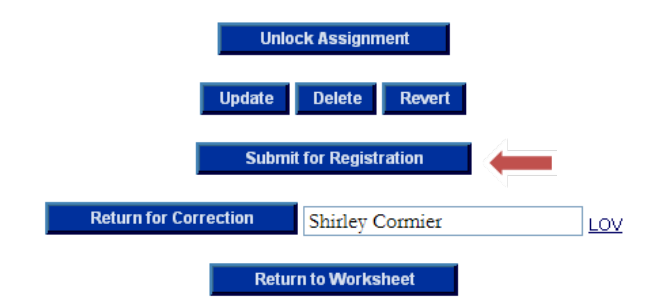

A popup window will ask you to validate this choice. Click <OK>.

| ? Y | 'ou have requ | iested to sub | mit this docume | nt for Registration. Are you s | ure you wish to do this? |
|-----|---------------|---------------|-----------------|--------------------------------|--------------------------|
|     |               |               |                 |                                |                          |
|     |               |               | ОК              | Cancel                         |                          |

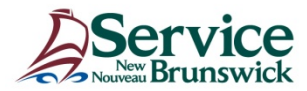

You will then see the following screen displaying the registration costs. Click <OK> when ready. These charges will be debited via the Electronic Funds transfer upon successful registration.

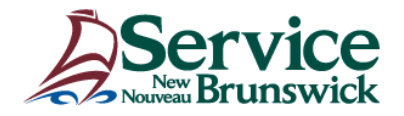

**Electronic Document Confirmation** 

**Assignment of Lease** 

PID(s): 50350461

The cost of this registration is **\$ 75.00**. Are you sure you want to submit this electronic document for registration?

I hereby certify that I am authorized to submit this electronic instrument for registration.

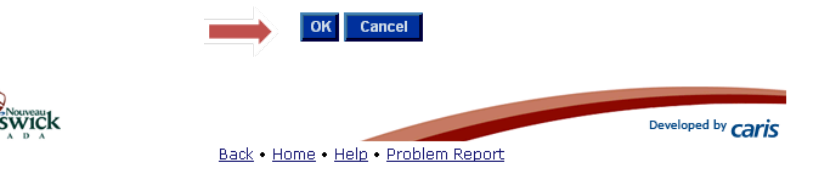

Take note of the registration number, date and time.

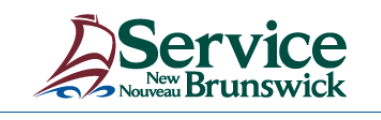

**Electronic Document Submission** 

# **Assignment of Lease**

### Success!

Your Assignment of Lease has been successfully submitted and is IN PROCESS at SNB.

 Document Number:
 28121458

 PID(s):
 50350461

 Date/Time:
 2012-11-30 15:31:09

# Click Here to Return to Worksheet.

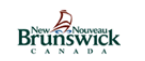

Back • Home • Help • Problem Report

Developed by Caris

On registration of the Assignment of Lease, a Certificate of Registered Ownership (CRO) is sent to the submitter.

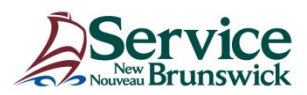

The following process charts were designed to cover typical scenarios;

#### Registration Process for an Electronic Assignment of Lease - "ONE" Subscribing Lawyer 1) Lawyer Representing both parties – Authenticates for Assignor – Submits for Registration for Assignee 2) All other data entry & navigation by ESUB Creator

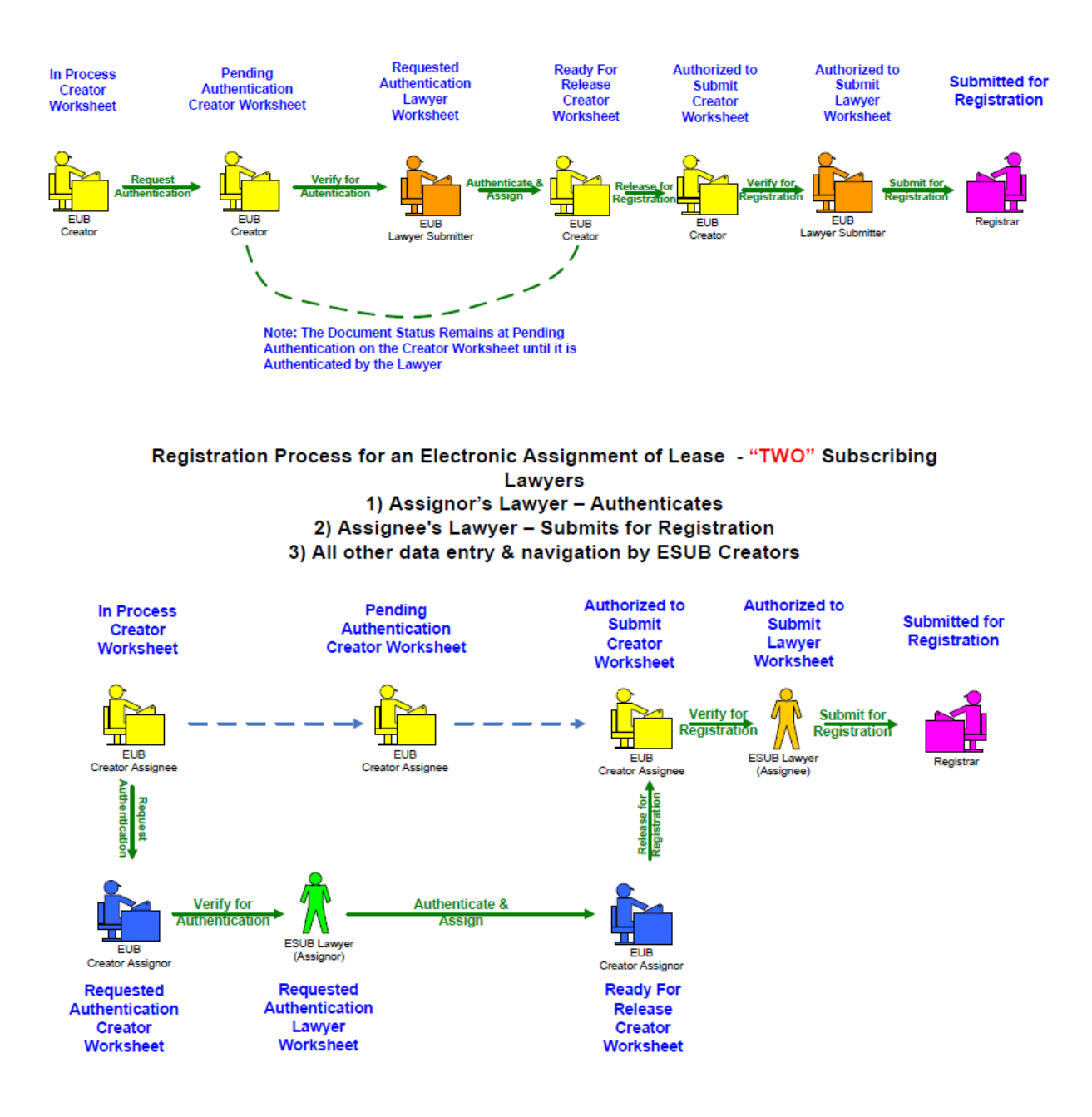

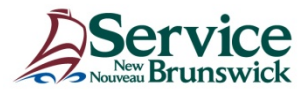